# SCS Connect Electronic Controller

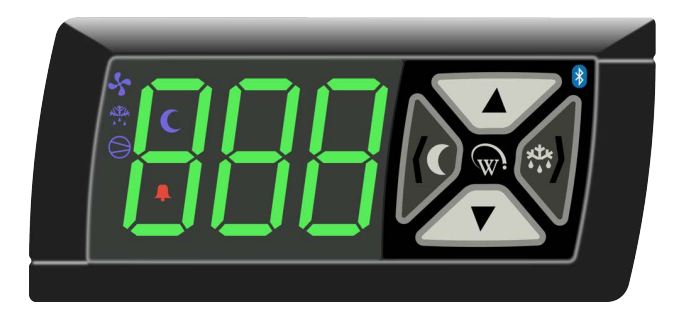

echnicians' Manual

MAN80199 Rev. 1.3 Mar. 2024

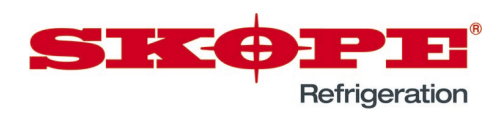

SCS Connect Electronic Controller Technicians' Manual

MAN80199 Rev. 1.3 Mar. 2024

© 2019 SKOPE Industries Limited. All rights reserved.

SKOPE Industries Limited reserves the right to alter specifications without notice.

SINCE INDUSTRIES LIMITED

Head Office PO Box 1091, Christchurch New Zealand A.B.N. 73 374 418 306 AU: 1800 121 535 NZ: 0800 947 5673 E-mail: skope@skope.com Website: www.skope.com

### **Trademark Infringement**

The SKOPE trademark on this product is infringed if the owner, for the time being, does any of the following:

- Applies the trade mark to the product after its state, condition, get-up or packaging has been altered in any manner.
- Alters, removes (including part removal) or obliterates (including part obliteration) the trade mark on the product.
- Applies any other trade mark to the product.
- Adds to the product any written material that is likely to damage the reputation of the trade mark.

Notice of the above contractual obligations passes to:

- Successors or assignees of the buyer.
- Future owners of the product.

# Contents

# 1 Controller

# Overview

The cabinet is fitted with an SCS Connect electronic controller, which is pre-programmed. SKOPE does not recommend changing the settings unless it is absolutely necessary. To ensure efficient operation, the controller automatically forces a defrost cycle when required.

# **Controller Faceplate**

Buttons and The faceplate includes the front display panel and interface buttons. Display

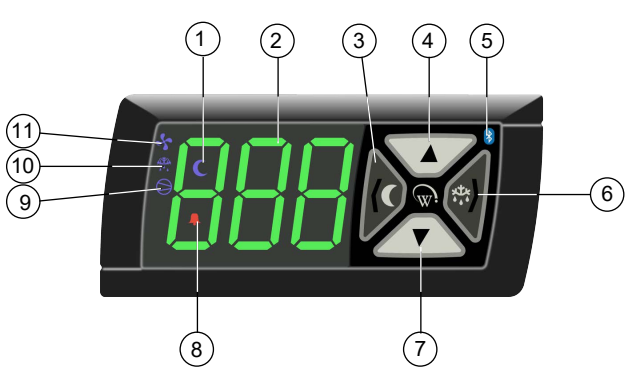

Table 1: Controller faceplate

| No. | Description                               |           |                                                                                                    | Use                                                                                                    |
|-----|-------------------------------------------|-----------|----------------------------------------------------------------------------------------------------|----------------------------------------------------------------------------------------------------|
| 1   | Night Mode                                | Indicator | On during Night mode.                                                                                                    |                                                                                                    |
| 2   | Display                                   | Indicator | <ul> <li>Digital display of:</li> <li>the cabinet's air (not product)<br/>temperature.</li> <li>alarm messages.</li> </ul> |                                                                                                    |
| 3   | Light Switch - Night Mode<br>(back/abort) | Button    | Used during programming.                                                                                                   | <ul> <li>Press to switch the lights on or off.</li> <li>Press and hold to switch the cabinet between Day and Night modes.</li> </ul> |
| 4   | Up                                        | Button    | Used during programming.                                                                                                   |                                                                                                    |
| 5   | Bluetooth                                 | Indicator | Off when ready to connect to a device. On and flashing when connected to a device.                                         |                                                                                                    |
| 6   | Defrost Cycle (next/enter)                | Button    | Used during programming.                                                                                                   | Press and hold to start a manual defrost.                                                                                            |
| 7   | Down                                      | Button    | Used during programming.                                                                                                   |                                                                                                    |
| 8   | Fault - Alarm                             | Indicator | On during a fault or alarm.                                                                                                |                                                                                                    |
| 9   | Compressor                                | Indicator | On when the compressor is running.                                                                                         |                                                                                                    |
| 10  | Defrost Cycle                             | Indicator | On during the defrost cycle.                                                                                               |                                                                                                    |
| 11  | Evaporator Fan                            | Indicator | On when the fan is running.                                                                                                |                                                                                                    |

**Service Mode** The service mode can be run using the controller faceplate, but SKOPE strongly recommends using the SCS Connect Field app. You will need a 9-digit PIN to enter the

service mode via the controller. If you don't have one, contact your User Manager (Corporate) or SKOPE Customer Services (General Market) to request a PIN.

Service mode includes:

### Allows you to access and edit individual controller parameters.

**Parameters** 

### Reset

Returns the controller back to factory or default settings.

### Manual test

Allows you to see the input values from the sensors, check the effects of output adjustments to peripherals, and run pre-set test routines.

### Statistics

Displays logged values and event counts for diagnostics and fine tuning.

### About

Lists the properties of the refrigeration system and the controller, including fridge model codes, and firmware, hardware and software versions.

Refer to <u>AoFrio documentation</u> for further information.

# **2 Application Procedures**

# App Access

### Procedure 1: To access an app

- 1. Download and install the Connect Field app:
  - SCS Connect Field App

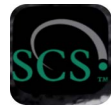

For SCS Connect Field app installation, see Quick Start Guide PRN80176.

SCS Connect Track App

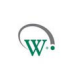

For SCS Connect Track app installation, see Quick Start Guide PRN80177.

2. Open the required app on your smart device.

# **Field App**

The SCS Connect Field app gives authorised service technicians wireless access to the controller from mobile devices with Bluetooth capability. The app provides data logging, alarm notification, and control over inputs (e.g. probes and switches) and outputs (e.g. relays).

**App** Various options in the app menu provide information about the connected controller and its cabinet. Depending on user access level, some menu options may not be available.

**Home Screen** The home screen shows a graphic representation of the current state of the cabinet being controlled.

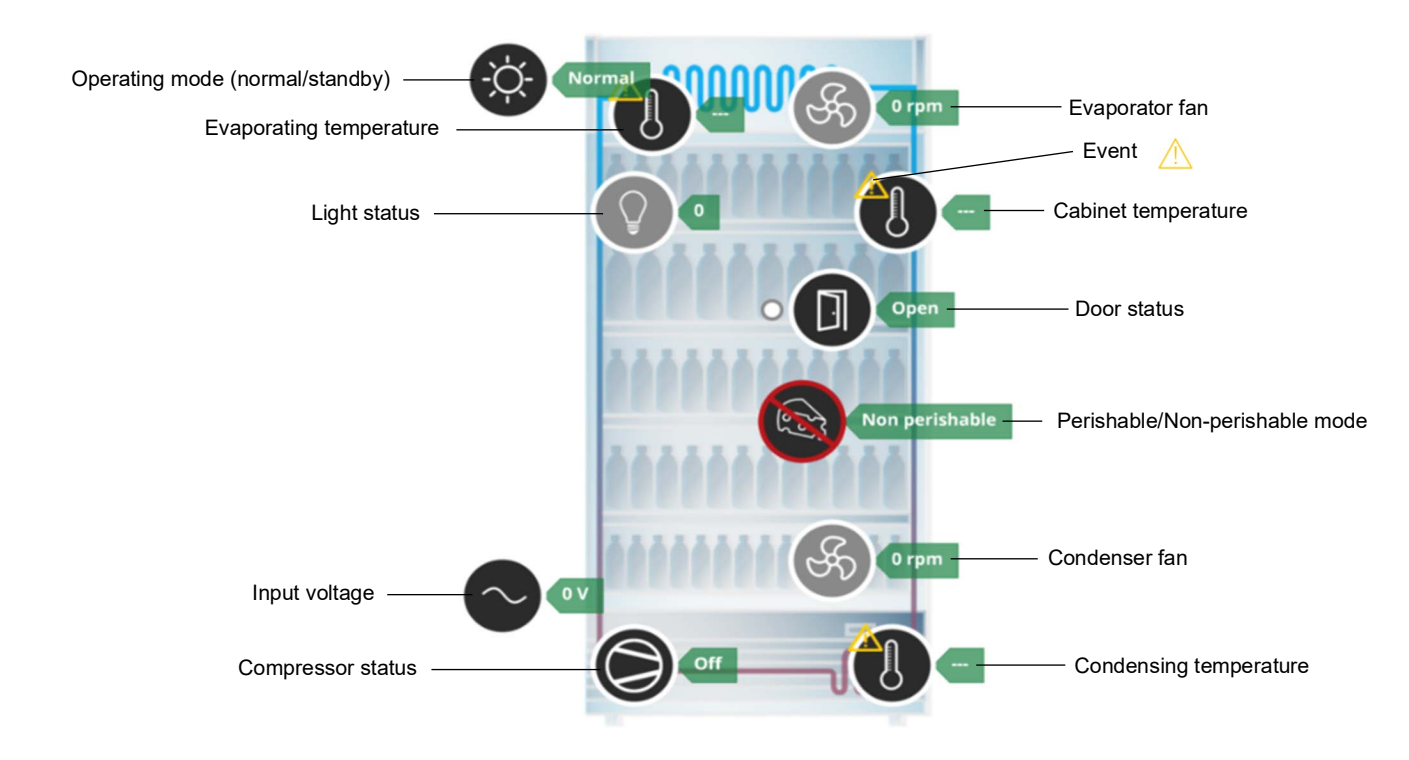

Note: Only inputs connected to, or components directly controlled by, the SCS Connect controller will be displayed upon the Home Screen. For example, if the condenser fan is directly driven from the compressor then the condenser fan icon will not be displayed on the home screen.

Events (Alarms or Faults) can be accessed directly from the home screen. This allows you to view details about the fault, as well as the history of the recorded faults.

Tap on any component showing the small yellow triangle symbol to view the current event.

From the details screen you can see the possible cause, along with a current reading and any parameters that may be related to the fault.

You can view the event history for that component by tapping the yellow triangle beside Event History.

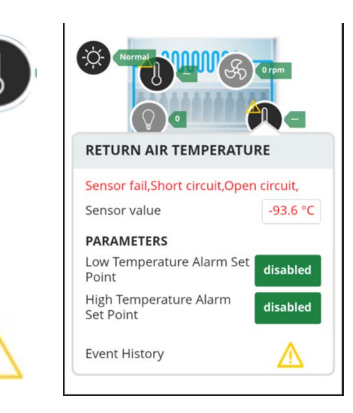

App menu

≡

App Menu The menu (three horizontal bars on the top right hand side) provides access to the first level of the app's functions.

| Table 2: App menu items |                                                      |  |    |            |                  |  |
|-------------------------|------------------------------------------------------|--|----|------------|------------------|--|
| Menu item               | Description                                          |  | ŵ; | â          | ₩                |  |
| Home                    | Returns to the home screen                           |  |    | номе       |                  |  |
| Output control          | Output control screen                                |  |    |            | ONTROL<br>METERS |  |
| Edit parameters         | Access the parameters for editing                    |  |    | LOAD PARA  | METER F          |  |
| Load parameter file     | Select a parameters file from local or cloud storage |  |    | STATISTICS |                  |  |
| Statistics              | Review the controller's statistics                   |  |    | SCS INFO   |                  |  |
| SCS info                | Details of the SCS controller                        |  |    | DISCONNE   |                  |  |
| SCS setup               | Set up and change asset information                  |  |    | SETTINGS   |                  |  |
| Disconnect              | Disconnect the app from the controller               |  |    |            |                  |  |
| Settings                | App settings                                         |  |    |            |                  |  |

### **IMPORTANT**

After connecting to or modifying any controller, always disconnect your device from the controller to confirm all changes.

### IMPORTANT

- Always power cycle the cabinet if:
- changing time-based parameters.
- updating a significant number of parameters.
- updating the firmware.

**Output Control** Displays real time data when connected to the cabinet by allowing real time interaction with both inputs (probes, switches) and outputs (relays, pulse width modulation (PWM)).

**Note:** Any selected output changes override any priorities in the controller, but are limited to 2 minutes before resetting to their previous status.

You can add or remove inputs or outputs via the + button. This will add or remove a trace line from the live chart.

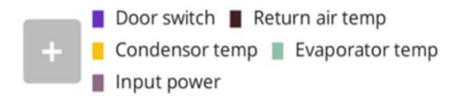

Only relays that are being used can be switched.

If the fan motor is a controlled speed motor, operating speeds are shown. A negative number shows anti-clockwise rotation.

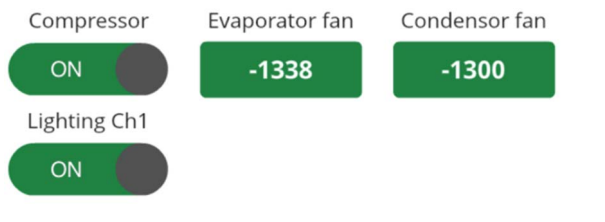

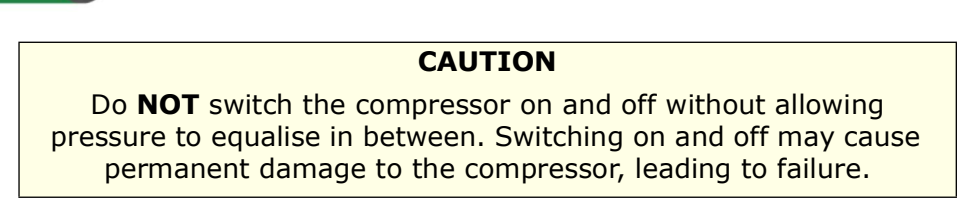

**Edit** Parameters are arranged in categories to help with navigation. Drop-down boxes give lists of **Parameters** available parameters – scroll up and down for the complete list.

Only parameters needed to operate the cabinet will be visible. These may differ between cabinet types.

Each category contains the parameters associated with that mode.

| Normal Mode         |                                                | ≡                |
|---------------------|------------------------------------------------|------------------|
| Normal Mode         | Normal Mode                                    |                  |
| Normal - Adv        | Operational Set Point Operational Differential | 3.0 °C<br>2.5 °C |
| Variable Speed      | Max user set point                             | 6.0 °C           |
| tore operation time | Min user set point                             | 0.0 °C           |
| ndby Mode           | Evaporator Fan off Time - Normal               | 0 mins           |

Updates are not applied until you disconnect from the controller.

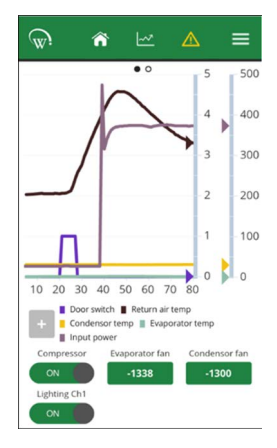

When a parameter is selected, a new screen opens allowing you to modify the parameter.

\* 95% 🔳

MAL MODE

MAX

24

=

| 📶 Voda NZ 🗢 11:39 AM 🛛 🕫            | و 💷 %90   |   | III Voda NZ | <del>?</del> | 1:30 PM | ٨    |
|-------------------------------------|-----------|---|-------------|--------------|---------|------|
| 🐨 🗠 🔺                               | ≡         |   | <u>ب</u>    | â            | ~       |      |
| Normal Mode                         |           |   | Norma       | l Mode       |         |      |
| Operational Set Point               | 3.0 °C    |   | Operational | Set Poir     | nt      |      |
| Operational Differential            | 2.5 °C    |   |             |              |         |      |
| Max user set point                  | 6.0 °C    |   | INACTIV     | ITY WAIT     | TIME    | • NO |
| Min user set point                  | 0.0 °C    | 2 | MIN<br>0.5  | 3.           | 0       | hou  |
| Evaporator Fan on Time - Normal     | 2 mins    |   |             | )            |         |      |
| evaporator Fan off Time - Normal    | 0 mins    |   |             | -            |         | +    |
| nactivity Wait Time - Normal Mode   | 3.0 hours |   |             | D            | EFAUL   | т    |
| Display Settings - Normal Mode      | 0         |   |             | - 1          |         |      |
| ight State Normal Mode - Channel A  | 50 %      |   | C           |              | INF     |      |
| Light State Normal Mode - Channel E | 40 %      |   |             | ENTER        |         | CAN  |

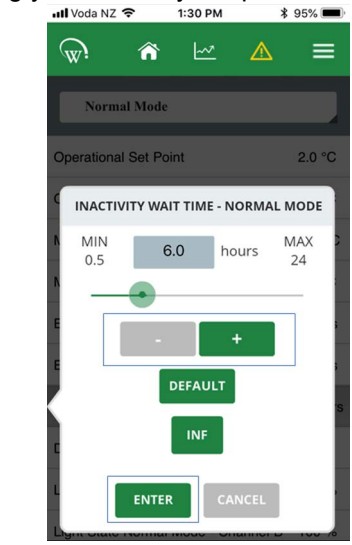

### Procedure 2: To change a parameter

- 1. Select the parameter.
- 2. Make the adjustments, using the slider, or the and + buttons.
- Save the using the Enter button within the newly opened screen. The maximum and minimum allowances for each parameter are shown, along with a Default button.
- 4. Note the details of your changes on the warranty and/or service documentation, including:
  - the original setting.
  - the new setting.
  - · reasons why the change was made.
- 5. To apply the updates, disconnect from the controller.

### IMPORTANT

### Do NOT press the Default button.

The Default button sets the parameter back to AoFrio defaults, not SKOPE defaults.

**Load** You can download the SKOPE factory parameters files stored in the cloud using the Field **Parameters** App when you are:

- installing a new controller.
- trying to diagnose a fault and you think that the parameters may have been corrupted or modified.

To ensure that you have the most recent parameters file SKOPE recommends you always download the latest release from the cloud.

If you are going to a location without a data connection, follow Procedure 3 before you travel.

### Procedure 3: To download a parameters file

### Before you start

Ensure you have a data connection.

1. Select Load Parameter File.

III Voda NZ 😤 11:39 AM 1 0 90%  $\widehat{\mathbb{W}}$ ☆ 🗠 SELECT CONFIGURATION FILE The Select Configuration File page shows the status of the currently selected file and gives the option of selecting a new SELECT FILE file. READ FROM SC 2. Press Select File. CURRENT FILE 🖬 Voda NZ 🗢 2:11 PM \$ 91% w: ñ 3. Select the Server radio button. A list of files will load. LOCAL
 SERVER Releas REFRESH 4. Select the relevant file, and press Download. You must only use released files.

5. Click Local to check that the file has downloaded.

### Procedure 4: To load a parameters file

### Before you start

Ensure you either have a data connection, or have downloaded the most recent parameters file from the cloud.

| 1. Select Load Parameter File.                                                                                                    |                                                                                                    |  |
|----------------------------------------------------------------------------------------------------|----------------------------------------------------------------------------------------------------|--|
| <ul><li>The Select Configuration File page shows the status of the currently selected file and gives the option of selecting a new file.</li><li>2. Press Select File.</li></ul>         | III Voda NZ       III.39 AM       IV. 90%         III.39 AM       IV. 90%       III.39 AM         SELECT CONFIGURATION FILE       SELECT FILE         SELECT FILE       READ FROM SCS         RESET USER PARAMETERS       CURRENT FILE         No file selected       No file selected                                                                                                    |  |
|                                                                                                    | WRITE TO SCS                                                                                                    |  |
| <ol> <li>Select either Local or Server, depending on your data connection, and make sure you have the most recent parameters file.</li> <li>You must only use released files.</li> </ol> | IVoda NZ      2:11 PM     \$ 91%       Image: Standard Standard |  |

1 🕯 82% 🔳

≡

2:20 PM

SELECT CONFIGURATION FILE

SELECT FILE

CURRENT FILE ActiveCore 134a V 1.0

^ ⊵

🖬 Voda NZ 🗢

### Procedure 4: To load a parameters file (continued)

- 4. From the Local list choose the file to upload to the SCS controller.
- 5. Check the "Current File" field to ensure the correct parameters file has been selected.
- 6. Press Write to SCS.
- 7. To apply the updates, disconnect from the controller.

### Procedure 5: To delete a parameters file from your device

1. Select Load Parameter File.

| The Select Configuration File page shows the status of the currently selected file and gives the option of selecting a new file.<br>2. Press Select File. | III VODA NZ Y TE39 AM Y O 90% D<br>CONFIGURATION FILE<br>SELECT FILE<br>READ FROM SCS<br>RESET USER PARAMETERS<br>CURRENT FILE<br>No file selected<br>WRITE TO SCS                                                                                                    |
|----------------------------------------------------------------------------------------------------|----------------------------------------------------------------------------------------------------|
| 3. Select Local.                                                                                                    | IVoda NZ     2:11 PM     \$ 91%       Image: Standard Standard S |
| 4. From the Local list choose the file to remove, and press D                                                                                             | elete.                                                                                                    |

**Statistics** The statistics section allows you to view the last 7 days' data from within the SCS Connect controller.

To see the data better, turn your device into landscape mode (on its side). You can add data points to review multiple points at once. Seeing operational trends or intermittent faults may help to diagnose problems.

Press the + button, then select the data points you wish to add to your chart.

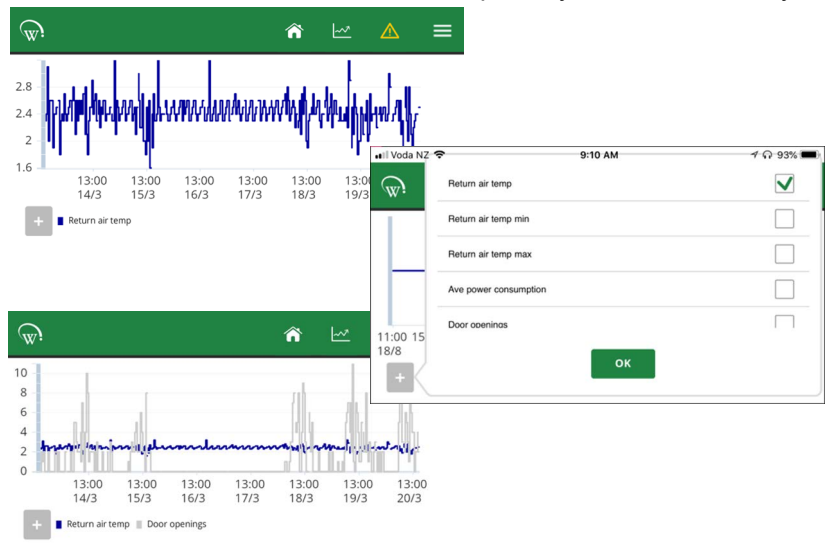

**SCS Info** The SCS Info section contains information about the controller, including the firmware versions and key data about the cabinet:

- SKOPE Asset #
- SKOPE Serial # (the asset and serial numbers will be the same in most instances)
- · Model of the cabinet

• Brand of the cabinet – the brand will vary if the cabinet belongs to a Corporate customer If your role includes setting up cabinets for Corporate or Fleet customers, you may have access to Reset IDs (see "Reset Cabinet IDs (Corporate only)" on page 14 for further details).

SCS Setup (Corporate be gathered for review and service assistance. only)

**Note**: General Market cabinets need to be set up via the SKOPE-connect app, which the store owner or manager will have access to. Check to see if they have it on their device.

### Procedure 6: To fill in the SCS Setup information

### Before you start

SCS Setup is only available in certain roles. If your role requires regular access to this procedure and you do not have access, contact SKOPE.

- 1. Select the appropriate owner. This should:
  - always be set to SKOPE.
  - come pre-set by the factory.

**Important**: Always select SKOPE as the cabinet owner from the drop-down box if not already set.

The list of available brands will appear once the cabinet owner has been set. **Important**: If you select the incorrect brand at this step a reset process will be required to fix it.

- 2. Select the appropriate brand. This is the corporate customer who is using the cabinet.
  - It is not set at the factory before delivery.
  - It must be set before placing the cabinet into the market.

SKOPE Select brand ASSET # EDIT

### Procedure 6: To fill in the SCS Setup information (continued)

There are 6 sections in the SCS Setup page. The first 4 **must** be completed; the corporate owner may require all 6 to be completed.

### 3. SKOPE Asset #

This may be either the Corporate Asset # or the SKOPE Serial #. You can enter this:

- manually (Corporate #).
- by scanning the bar-code on the serial label inside the cabinet with the camera on your device (SKOPE #).

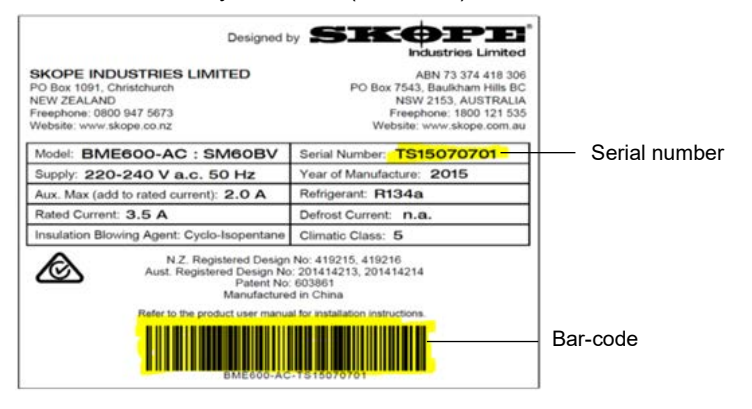

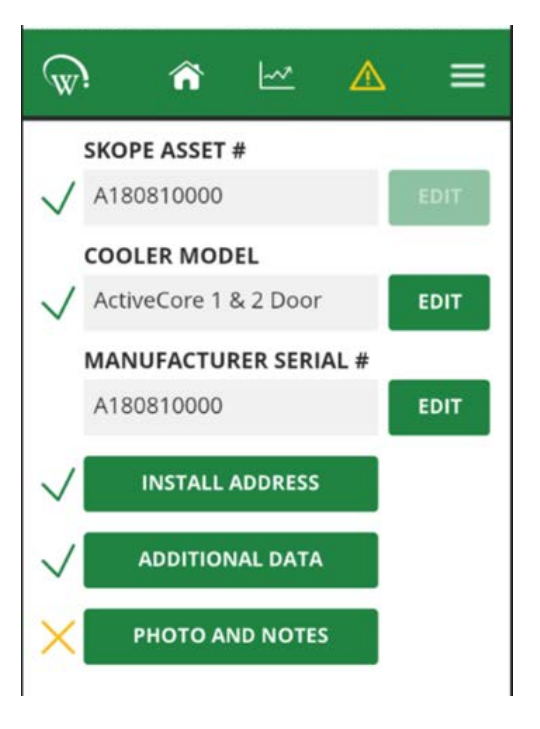

### 4. Cabinet Model

- Select from the drop-down menu once the SKOPE Asset # has been entered.
- · Check it against the serial label inside the cabinet.

### 5. Manufacturer Serial #

Add by pressing the Edit button and using the camera on your device to scan the bar-code on the serial label inside the cabinet (the same process as for step 3, the SKOPE Asset #).

### 6. Install Address

- Manually type in the physical address of the location for the installed cabinet.
  - Select Show on Map to see the actual location.
  - If the shown Google Address is correct, press the Use Google Address button. This is recommended, as it ensures a consistent address format.
- Select the Outlet/Unit tab and enter any available data.
- Press the Save button.

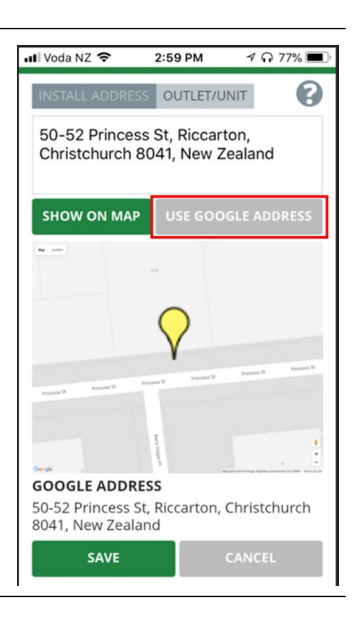

### Procedure 6: To fill in the SCS Setup information (continued)

### Optional

- 7. Additional Data
  - If the corporate owner permits access via the SKOPE-connect app, then the Customer ID field must remain blank.
  - If the corporate owner wishes to restrict this access, the SKOPE-connect access can be deactivated. See "Deactivate SKOPE-connect" on page 14.
  - Information stored in the Customer ID field may be hidden from view.

### Optional

8. Photo and Notes

- These may be required by the corporate owner. If they need to be added:
  - Take a picture of the store from the outside, and one of the entire cabinet once installed.
  - These photos will be found in the photos app on your device and can be added one at a time.

### IMPORTANT

Photos can't be removed once saved. Choose appropriate photos, as they will be visible to everyone who has access to the reporting application.

- Use the Notes for both the Cabinet and the Outlet for:
  - relevant information to help identify location of the cabinet.
  - things that may affect the cabinet's performance or operation.

9. When you have finished, disconnect from the controller to use the Track App to capture all relevant data.

**Deactivate** SKOPEconnect You will only need to enter information in this tab if the corporate owner does not permit access to the cabinet via the SKOPE-connect application that the store owner may have. If the corporate owner wishes to restrict this access, you need to add a Customer ID.

### IMPORTANT

The customer ID field must be blank if SKOPE-connect access is required.

### Reset Cabinet IDs (Corporate only) General Market cabinets do not require an ID reset. Follow this process to change the brand attributed to a cabinet after it has initially been set.

Open the SCS Info section from the menu. If you have the required level of access you will see the option to Reset IDs. Resetting the IDs will clear all manufacturer and owner information, and you will need to re-enter it.

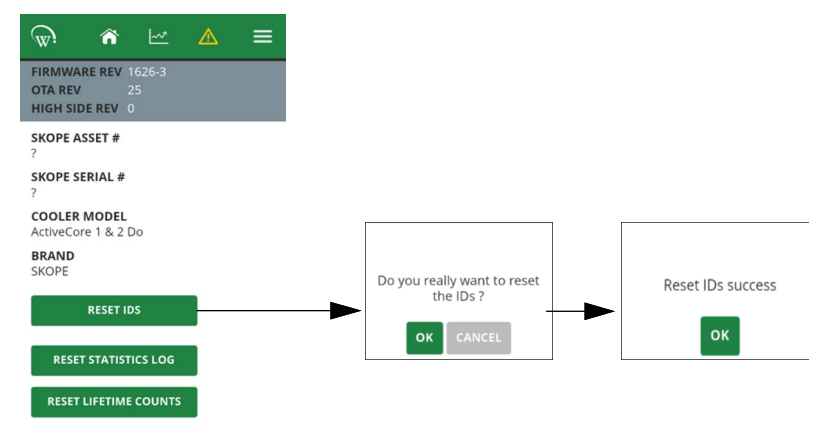

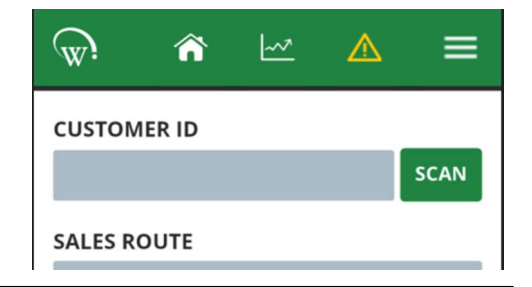

After a successful ID Reset you will need to follow the SCS Setup process which will include an additional step to enter the Manufacturer information. Select the Menu.

The Menu screen will differ from normal. Select SCS Setup from the list.

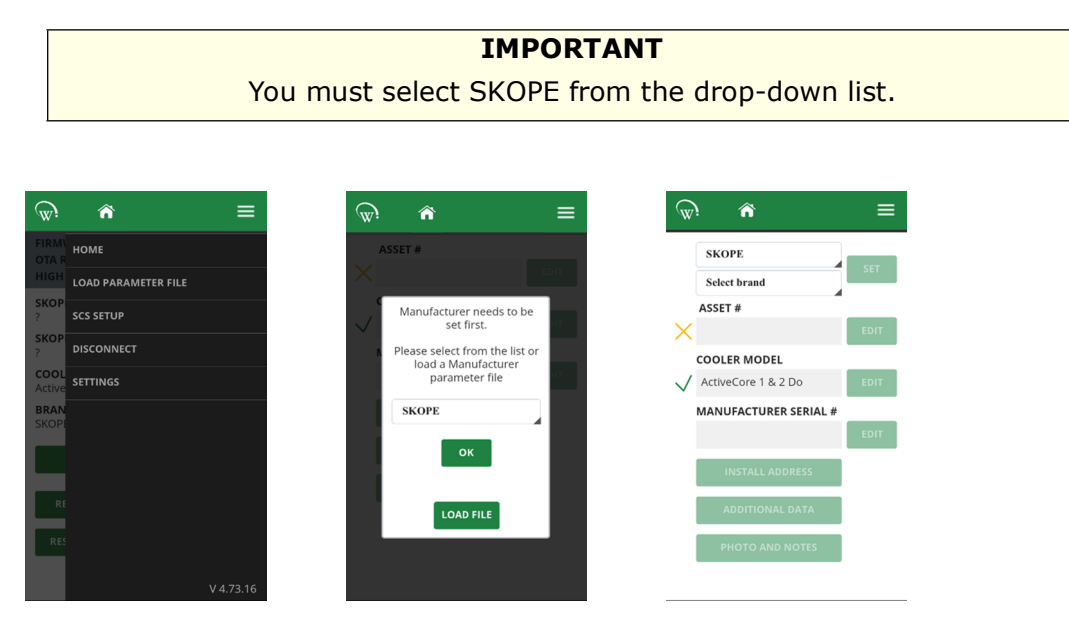

Once you have successfully set the manufacturer, you can continue setting up brand and asset information. See "SCS Setup (Corporate only)" on page 12.

# Track App

The AoFrio Track app for mobile devices transfers data from SKOPE equipment to a cloudbased server using the SCS Connect controller.

The app works automatically in the background. When the app detects a controller, it connects via Bluetooth to receive data from the controller and send data to the cloud. If no mobile data connection is available, the app stores data until a connection becomes available.

SKOPE recommends that all technicians who service SKOPE equipment fitted with the AoFrio SCS Connect electronic controller have the AoFrio Track app installed on their Bluetooth-enabled mobile device. All technicians are also required to have the AoFrio Field app installed on their Bluetooth-enabled mobile device.

The app is passive and runs in the background (it can track automatically). When servicing a cabinet, open the app to ensure tracking has finished before you start servicing.

Bluetooth must be on to perform a manual scan with the Track App. Open the App and press the Scan or Connect Now button.

Data from the cabinet will be downloaded into your device and then uploaded to the cloud for future analysis.

**Note:** "Download completed" does not mean that the data has been uploaded to the cloud. The upload process requires data, and will be automatically completed when data coverage is available.

| 🖬 Voda NZ 🗢         | 1:32 PM           | 1 🖓 76% 🔳  |
|---------------------|-------------------|------------|
|                     | Scan Activity     | Scan       |
| To be uploaded      | Ł                 |            |
| Events 2            | Statistics 0      |            |
| Status 1            | Lifetime counts 1 |            |
| Visits 8            |                   |            |
| WEDNESDAY, 5 DEC    | EMBER             |            |
| HA150210641         |                   | 0          |
| 705180421100400     | 4004              | (100%)     |
| Complete 05/12 12:3 | 2:57              | $\bigcirc$ |
| HA180713682         |                   | 0          |
| 726180373600400     | 4004              | (100%)     |
| Complete 05/12 10:2 | 9:25              | $\bigcirc$ |
| HA180713655         |                   | $\sim$     |
| 726180374000400     | 4004              | (100%)     |
| Complete 05/12 10:2 | 8:42              | $\bigcirc$ |
| TUESDAY, 4 DECEM    | BER               |            |
| 705180423900400     | 4004              | 0%         |
| *                   | =                 | \$         |
| Scan Activity       | Log               | Settings   |
|                     |                   |            |

# **3 Faults and Alarms**

ALr and the corresponding alarm number will alternate on the display

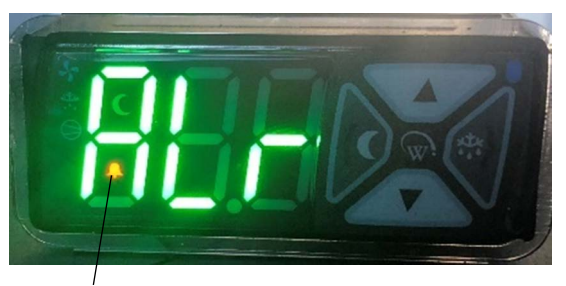

Alarm symbol

If a fault occurs, it is logged, the Fault - Alarm indicator is lit on the controller faceplate, and a message may be displayed. Faults do not affect product temperature, and do not require action from the shop owner, unless they turn into an alarm.

If an alarm occurs, it is logged, the Fault - Alarm indicator is lit, and the alarm message is displayed on the controller faceplate. Alarms may result in abnormal product temperature.

Some faults and alarms can be cleared by the shop owner, and others can only be cleared by a service technician. Faults and alarms can be cleared by the shop owner by power-cycling the cabinet. However the fault or alarm will only clear if the problem has been fixed. If the problem still exists after a power-cycle, a service technician will need to fix the problem.

### Faults

| Table 3: Faults                                                                                                    |                                                 |                                                                                                    |  |  |  |
|----------------------------------------------------------------------------------------------------|-------------------------------------------------|----------------------------------------------------------------------------------------------------|--|--|--|
| Description                                                                                                    | Possible root cause                             | Actions                                                                                                    |  |  |  |
|                                                                                                    | Should be a one-off. If it continues, consider: |                                                                                                    |  |  |  |
| Over-voltage protection<br>The maximum allowable mains supply<br>voltage has been exceeded. The<br>cabinet has temporarily shut down to | poor line voltage                               | <ul> <li>Test the incoming voltage to ensure it is correct. The test voltage needs to be between 198 and 264 volts.</li> <li>If outside this, the controller will shut the system down until the voltage returns to between these measurements.</li> <li>If the voltage is correct and the controller is still showing a fault, replace the controller.</li> </ul> |  |  |  |
| prevent damage and will restart once<br>the supply voltage decreases.                                                                   | rural location                                  |                                                                                                    |  |  |  |
|                                                                                                    | <ul> <li>voltage setting parameter</li> </ul>   | <ul> <li>Check the voltage parameter settings are<br/>between 198 and 264 volts. If this parameter is<br/>outside the correct voltage, changing it may<br/>damage the controller.</li> </ul>                                                                                                    |  |  |  |
|                                                                                                    | controller                                      | The controller may be reading incorrectly and<br>need replacing.                                                                                                    |  |  |  |

| Description                                                                                                    | Possible root cause                           | Actions                                                                                                    |  |  |
|----------------------------------------------------------------------------------------------------|-----------------------------------------------|----------------------------------------------------------------------------------------------------|--|--|
|                                                                                                    | Should be a one-off. If continues, consider:  |                                                                                                    |  |  |
|                                                                                                    | power supply overloaded                       | Test the incoming voltage to ensure it is correct. The                                                                                                    |  |  |
| Under-voltage protection<br>The mains supply voltage has dropped                                                                                        | <ul> <li>poor line voltage</li> </ul>         | <ul> <li>test voltage needs to be between 198 and 264 volts.</li> <li>If outside this, the controller will shut the system down until the voltage returns to between these measurements.</li> <li>If the voltage is correct and the controller is still showing a fault, replace the controller.</li> </ul> |  |  |
| below the minimum allowable level.<br>The cabinet has temporarily shut down<br>to prevent damage and will restart<br>once the supply voltage increases. | multi-box use                                 | <ul> <li>Check that there are not too many plugs using the<br/>same multi-box adaptor causing the voltage to<br/>drop.</li> </ul>                                                                                                    |  |  |
|                                                                                                    | <ul> <li>rural location</li> </ul>            |                                                                                                    |  |  |
|                                                                                                    | <ul> <li>voltage setting parameter</li> </ul> | <ul> <li>Check the voltage parameter settings are<br/>between 198 and 264 volts. If this parameter is<br/>outside the correct voltage, changing it may<br/>damage the controller.</li> </ul>                                                                                                    |  |  |
|                                                                                                    | controller                                    | <ul> <li>The controller may be reading incorrectly and<br/>need replacing.</li> </ul>                                                                                                    |  |  |
| High condensing temperature                                                                                                    | Condenser not clean                           | <ul> <li>Cartridge swap is not required.</li> <li>Remove and clean the condenser filter.</li> <li>Check that the condenser is free of debris.</li> <li>If the coil is dirty, clean it with a vacuum cleaner or soft brush.</li> </ul>                                                                       |  |  |
| protection<br>The system was operating at an<br>elevated temperature and has                                                                            | Poor installation or ventilation              | <ul> <li>Check the installation guidelines.</li> <li>If fitted, check the rear stand-offs are extended.</li> </ul>                                                                                                    |  |  |
| temporarily shut down to prevent<br>damage. Extended operation in this<br>condition may result in ALARM 15                                              | Condenser fan motor or blade                  | Check that the condenser fan blades are in place     and all condenser fans are operating correctly.                                                                                                    |  |  |
| increased energy consumption and a reduction in cabinet life.                                                                                           | Controller                                    | <ul> <li>The controller may be reading incorrectly and need replacing.</li> <li>Confirm the temperature reading with an independent thermometer.</li> </ul>                                                                                                    |  |  |
|                                                                                                    | Very high ambient temperature                 | <ul> <li>Check if the probes are faulty and reading<br/>incorrectly.</li> </ul>                                                                                                    |  |  |

### Table 3: Faults (continued)

| Description                                            | Possible root cause                                                                                   | Actions                                                                                                    |
|--------------------------------------------------------|----------------------------------------------------------------------------------------------------|----------------------------------------------------------------------------------------------------|
|                                                        | Door not self-closing                                                                                 | <ul> <li>Open the door and let it go. If it does not close on<br/>its own, repair the self-closing mechanism.</li> </ul>                                                                     |
|                                                        | Blocked condenser                                                                                     | <ul> <li>Remove and clean the condenser filter.</li> <li>Check that the condenser is free of debris.</li> <li>If the coil is dirty, clean it with a vacuum cleaner or soft brush.</li> </ul> |
|                                                        | Poor installation or ventilation                                                                      | Check the installation guidelines.                                                                                                    |
|                                                        | Cartridge or cabinet gasket     seals leaking                                                         | <ul> <li>Remove the cartridge and check the integrity of<br/>the gaskets and seals.</li> <li>If required, replace the door gasket.</li> </ul>                                                |
| Excessive compressor cycling                           | Hot product                                                                                           | <ul> <li>Check if the product has been recently loaded,<br/>and is causing the extra heat.</li> </ul>                                                                                        |
| The system has been turning on and off too frequently. | Product blocking cabinet airflow                                                                      | <ul> <li>Check if the return air grille is covered by product.<br/>If so, move the product from the grille and<br/>observe.</li> </ul>                                                       |
|                                                        | <ul> <li>Compressor is overloaded from<br/>excess door openings or<br/>ambient temperature</li> </ul> | Ensure that the cabinet is operating in its climate class.                                                                                                    |
|                                                        | <ul> <li>Condenser or evaporator fan<br/>motor or blade</li> </ul>                                    | <ul> <li>Inspect the condenser and evaporator fans safely,<br/>and replace if faulty.</li> </ul>                                                                                             |
|                                                        | Controller                                                                                            | <ul> <li>The controller may be reading incorrectly and<br/>need replacing.</li> </ul>                                                                                                    |
|                                                        | Compressor or gas leak                                                                                | Swap the cartridge.                                                                                                    |

### Table 3: Faults (continued)

## Alarms

Table 4: Alarms

| Code | Description                                                                        | Possible root cause                                                                        | Action                                                                                    |
|------|------------------------------------------------------------------------------------|--------------------------------------------------------------------------------------------|-------------------------------------------------------------------------------------------|
| 8    | Estimated product<br>temperature below allowable<br>range<br>The estimated product | Low ambient temperature                                                                    | Ensure that the cabinet is operating in its climate class.                                |
|      |                                                                                    | App settings                                                                               | <ul> <li>Check all app settings, and reinstall the<br/>parameters if required.</li> </ul> |
|      |                                                                                    | temperature has been below<br>the allowable range for longer<br>than the permissible time. | Controller                                                                                |

| Code | Description                                                                                                    | Possible root cause                                                                                   | Action                                                                                                    |
|------|----------------------------------------------------------------------------------------------------|----------------------------------------------------------------------------------------------------|----------------------------------------------------------------------------------------------------|
|      |                                                                                                    | Disrupted air curtain                                                                                 | <ul> <li>Check that the fridge is not near an air<br/>conditioning grille which is blowing onto it,<br/>causing airflow problems.</li> </ul>                                                                       |
|      |                                                                                                    | Excessive door openings                                                                               | Make sure the door is not opened unnecessarily.                                                                                                    |
|      |                                                                                                    | Door being left open                                                                                  | Ensure the door is closed.                                                                                                    |
|      |                                                                                                    | <ul> <li>Door leaking air (bad gasket or<br/>door not self-closing)</li> </ul>                        | <ul> <li>Open the door and let it go. If it does not close on its own, repair the self-closing mechanism.</li> <li>If required, replace the door gasket.</li> </ul>                                                |
|      |                                                                                                    | Sealed refrigeration system                                                                           | Consider a cartridge swap.                                                                                                    |
|      |                                                                                                    | Incorrect setpoint                                                                                    | <ul> <li>Reload the correct parameters using the SCS<br/>Connect Field app.</li> </ul>                                                                                                    |
|      |                                                                                                    | Too much product                                                                                      | If the cabinet is overloaded, remove the excess<br>product.                                                                                                    |
|      |                                                                                                    | Blocked return air grille                                                                             | <ul> <li>Check if the return air grille is covered by product.<br/>If so, move the product from the grille and<br/>observe.</li> </ul>                                                                             |
|      |                                                                                                    | <ul> <li>Warm product loaded into<br/>cabinet</li> </ul>                                              | Wait for the product to cool down.                                                                                                    |
|      | Estimated product<br>temperature above allowable<br>range<br>The estimated product<br>temperature has been above<br>the allowable range for longer<br>than the permissible time. | Blocked condenser                                                                                     | <ul> <li>Remove and clean the condenser filter.</li> <li>Check that the condenser is free of debris.</li> <li>If the coil is dirty, clean it with a vacuum cleaner or soft brush.</li> </ul>                       |
|      |                                                                                                    | Poor installation or ventilation                                                                      | Check the installation guidelines.                                                                                                    |
| 9    |                                                                                                    | <ul> <li>Frozen or blocked evaporator<br/>coil</li> </ul>                                             | <ul> <li>De-ice the coil and check the that evaporator fan motor is working.</li> <li>Check the defrost cycle and that the defrost probe are working correctly.</li> <li>Check that the drain is clear.</li> </ul> |
|      |                                                                                                    | <ul> <li>Cartridge gasket leaking (to<br/>cabinet seal or lid seal)</li> </ul>                        | <ul> <li>Check that the gasket is intact and not broken<br/>and leaking.</li> <li>Ensure the installation levers are lifting the<br/>cartridge up onto the case correctly.</li> </ul>                              |
|      |                                                                                                    | <ul> <li>Compressor is overloaded from<br/>excess door openings or<br/>ambient temperature</li> </ul> | Ensure that the cabinet is operating in its climate class.                                                                                                    |
|      |                                                                                                    | Condenser or evaporator fan<br>motor or blade                                                         | <ul> <li>Inspect the condenser and evaporator fans safely,<br/>and replace if faulty.</li> </ul>                                                                                                    |
|      |                                                                                                    | Incorrect parameter settings                                                                          | Use the SCS Field app to check that the correct setpoint and parameters have been selected.                                                                                                    |
|      |                                                                                                    | Controller                                                                                            | Check the probe calibration to make sure that the controller is reading the temperature correctly.                                                                                                    |
|      |                                                                                                    | Compressor or gas leak                                                                                | Swap the cartridge.                                                                                                    |

### Table 4: Alarms (continued)

\_

| Code | Description                                                                                                    | Possible root cause                                                             | Action                                                                                                    |
|------|----------------------------------------------------------------------------------------------------|---------------------------------------------------------------------------------|----------------------------------------------------------------------------------------------------|
| 15   | Excessive condensing<br>temperature protection<br>The system was operating at an<br>excessive temperature and has<br>shut down to prevent<br>permanent damage. | Very high ambient temperature                                                   | <ul><li>Cartridge swap is not required.</li><li>Ensure that the cabinet is operating in its climate class.</li></ul>                                                                                                    |
|      |                                                                                                    | Condenser is not clean                                                          | <ul> <li>Remove and clean the condenser filter.</li> <li>Check that the condenser is free of debris.</li> <li>If the coil is dirty, clean it with a vacuum cleaner or soft brush.</li> </ul>                                                                                                    |
|      |                                                                                                    | Poor installation or ventilation                                                | Check the installation guidelines.                                                                                                    |
|      |                                                                                                    | Condenser fan motor or blade                                                    | <ul> <li>Inspect the condenser and evaporator fans safely,<br/>and replace if faulty.</li> </ul>                                                                                                    |
|      |                                                                                                    | <ul> <li>Incorrectly placed condenser<br/>probe</li> </ul>                      | <ul> <li>Either:</li> <li>Measure the probe resistance to make sure it<br/>is within the range.</li> <li>Compare the probe's temperature with the<br/>known temperature, using an external trusted<br/>thermometer.</li> <li>Replace the probe if required.</li> </ul>                                                                                                    |
| 17   | Control probe failure<br>A critical system sensor has<br>failed and the cabinet can no<br>longer operate.                                                      | Control probe or circuit     Controller                                         | <ul> <li>Cartridge swap is not required.</li> <li>Either: <ul> <li>Measure the probe resistance to make sure it is within the range.</li> <li>Compare the probe's temperature with the known temperature, using an external trusted thermometer.</li> <li>Replace the probe if required.</li> </ul> </li> <li>If you have replaced the probe and it is still reading incorrectly, replace the controller.</li> </ul> |
| 18   | Electrical over-current<br>protection activated<br>The compressor was drawing<br>too much current and has shut<br>down to prevent permanent<br>damage.         | Blocked condenser                                                               | <ul> <li>Remove and clean the condenser filter.</li> <li>Check that the condenser is free of debris.</li> <li>If the coil is dirty, clean it with a vacuum cleaner or soft brush.</li> </ul>                                                                                                    |
|      |                                                                                                    | Product blocking cabinet airflow                                                | <ul> <li>Check if the return air grille is covered by product.<br/>If so, move the product from the grille and<br/>observe.</li> </ul>                                                                                                    |
|      |                                                                                                    | Compressor is overloaded from<br>excess door openings or<br>ambient temperature | Ensure that the cabinet is operating in its climate class.                                                                                                    |
|      |                                                                                                    | Compressor or gas leak                                                          | Swap the cartridge.                                                                                                    |

Table 4: Alarms (continued)

| Code | Description                                                                                                    | Possible root cause                                                             | Action                                                                                                    |
|------|----------------------------------------------------------------------------------------------------|---------------------------------------------------------------------------------|----------------------------------------------------------------------------------------------------|
| 19   | Failed to reach set<br>temperature<br>The refrigeration system has<br>been operating continuously for<br>a long period without reaching<br>the set temperature. | Blocked condenser                                                               | <ul> <li>Remove and clean the condenser filter.</li> <li>Check that the condenser is free of debris.</li> <li>If the coil is dirty, clean it with a vacuum cleaner or soft brush.</li> </ul> |
|      |                                                                                                    | Poor installation or ventilation                                                | Check the installation guidelines.                                                                                                    |
|      |                                                                                                    | Frozen or blocked evaporator                                                    | De-ice the coil and check the that evaporator fan motor is working.                                                                                                    |
|      |                                                                                                    | coil                                                                            | Check the defrost cycle and that the defrost probe is working correctly.                                                                                                    |
|      |                                                                                                    | Cartridge, cabinet, or door gasket leaking                                      | Check that the gasket is intact and not broken<br>and leaking. If required, replace the door gasket.                                                                                         |
|      |                                                                                                    |                                                                                 | Ensure the installation levers are lifting the cartridge up onto the case correctly.                                                                                                    |
|      |                                                                                                    | Product blocking cabinet airflow                                                | <ul> <li>Check if the return air grille is covered by product.<br/>If so, move the product from the grille and<br/>observe.</li> </ul>                                                       |
|      |                                                                                                    | Compressor is overloaded from<br>excess door openings or<br>ambient temperature | <ul> <li>Ensure that the cabinet is operating in its climate class.</li> </ul>                                                                                                    |
|      |                                                                                                    | Condenser or evaporator fan<br>motor or blade                                   | <ul> <li>Inspect the condenser and evaporator fans safely,<br/>and replace if faulty.</li> </ul>                                                                                             |
|      |                                                                                                    | Controller                                                                      | <ul> <li>The controller may be reading incorrectly and<br/>need replacing.</li> </ul>                                                                                                    |
|      |                                                                                                    | Compressor or gas leak                                                          | Swap the cartridge.                                                                                                    |
|      | Over-cooling product                                                                                                    | Set temperature has been                                                        | 1. Confirm if really too cold.                                                                                                    |
|      | The internal temperature is too                                                                                                    | raised by a large amount                                                        | 2. Change parameters accordingly.                                                                                                    |
| 20   | low. The system has<br>temporarily shut down until the<br>temperature has returned to<br>normal.                                                                | Controller                                                                      | <ul> <li>The controller may be reading incorrectly and<br/>need replacing.</li> </ul>                                                                                                    |
|      | Evaporator fan over-current                                                                                                    | Faulty fan motor                                                                | Replace the fan motor.                                                                                                    |
| 22   | protection<br>The current supplied to the<br>evaporator fan motor is too<br>high.                                                                               | <ul> <li>Fan blade fault (imbalance,<br/>debris, blockage)</li> </ul>           | <ul> <li>Visually inspect the fan blades and replace if<br/>faulty.</li> </ul>                                                                                                    |
|      | Condenser fan over-current                                                                                                    | Faulty fan motor                                                                | Replace fan motor.                                                                                                    |
| 23   | protection<br>The current supplied to the<br>condenser fan motor is too<br>high.                                                                                | <ul> <li>Fan blade fault (imbalance,<br/>debris, blockage)</li> </ul>           | <ul> <li>If the fan motor is working correctly, update the<br/>controller firmware to the latest version.</li> </ul>                                                                         |
|      |                                                                                                    | Controller                                                                      | <ul> <li>The controller may be reading incorrectly and<br/>need replacing.</li> </ul>                                                                                                    |
| 24   | Controller communication                                                                                                    | Parameters                                                                      | Load the correct parameter settings.                                                                                                    |
|      | error<br>Controller has lost<br>communication channels.                                                                                                    | Controller or circuit                                                           | <ul> <li>The controller may be reading incorrectly and<br/>need replacing.</li> </ul>                                                                                                    |
|      | Controller update failed<br>Controller update could not be<br>completed.                                                                                        | Parameters                                                                      | Load the correct parameter settings.                                                                                                    |
| 25   |                                                                                                    | Controller or circuit                                                           | <ul> <li>The controller may be reading incorrectly and<br/>need replacing.</li> </ul>                                                                                                    |
| 26   | Controller hardware failure<br>Controller hardware has failed.                                                                                                  | Parameters                                                                      | Load the correct parameter settings.                                                                                                    |
|      |                                                                                                    | Controller or circuit                                                           | Replace the controller.                                                                                                    |

Table 4: Alarms (continued)

\_

| Code | Description                                                                                                    | Possible root cause                                                             | Action                                                                                                    |
|------|----------------------------------------------------------------------------------------------------|---------------------------------------------------------------------------------|----------------------------------------------------------------------------------------------------|
|      |                                                                                                    |                                                                                 | Cartridge swap is not required.                                                                                                    |
| 27   | Probe failure<br>A probe other than the control<br>probe has failed. The cabinet<br>will continue to operate with<br>partial function but requires<br>service. | <ul> <li>Evaporator probe or<br/>connections</li> </ul>                         | <ul> <li>Either:</li> <li>Measure the probe resistance to make sure it<br/>is within the range.</li> <li>Compare the probe's temperature with the<br/>known temperature, using an external trusted<br/>thermometer.</li> <li>Replace the probe if required.</li> </ul> |
|      |                                                                                                    | Controller                                                                      | <ul> <li>The controller may be reading incorrectly and<br/>need replacing.</li> </ul>                                                                                                    |
|      | No downward tendency<br>The temperature is no longer<br>decreasing.                                                                                            | Blocked condenser                                                               | <ul> <li>Remove and clean the condenser filter.</li> <li>Check that the condenser is free of debris.</li> <li>If the coil is dirty, clean it with a vacuum cleaner or soft brush.</li> </ul>                                                                           |
|      |                                                                                                    | Poor installation or ventilation                                                | Check the installation guidelines.                                                                                                    |
| 28   |                                                                                                    | <ul> <li>Cartridge or cabinet gasket<br/>seals leaking</li> </ul>               | <ul> <li>Check that the gasket is intact and not broken<br/>and leaking. If required, replace the door gasket.</li> <li>Ensure the installation levers are lifting the<br/>cartridge up onto the case correctly.</li> </ul>                                            |
|      |                                                                                                    | Door not self-closing or door gasket leaking                                    | <ul> <li>Open the door and let it go. If it does not close on its own, repair the self-closing mechanism.</li> <li>If required, replace the door gasket.</li> </ul>                                                                                                    |
|      |                                                                                                    | Product blocking cabinet airflow                                                | <ul> <li>Check if the return air grille is covered by product.<br/>If so, move the product from the grille and<br/>observe.</li> </ul>                                                                                                    |
|      |                                                                                                    | Compressor is overloaded from<br>excess door openings or<br>ambient temperature | Ensure that the cabinet is operating in its climate class.                                                                                                    |
|      |                                                                                                    | Condenser or evaporator fan<br>motor or blade                                   | <ul> <li>Inspect the condenser and evaporator fans safely,<br/>and replace if faulty.</li> </ul>                                                                                                    |
|      |                                                                                                    | Controller                                                                      | The controller may be reading incorrectly and need replacing.                                                                                                    |
|      |                                                                                                    | Compressor or gas leak                                                          | Swap the cartridge.                                                                                                    |

### Table 4: Alarms (continued)

\_

| Code | Description                                                                                           | Possible root cause                                                             | Action                                                                                                    |
|------|----------------------------------------------------------------------------------------------------|---------------------------------------------------------------------------------|----------------------------------------------------------------------------------------------------|
| 29   | Compressor cutting out<br>The compressor cut out on its<br>internal protection or pressure<br>switch. | Blocked condenser                                                               | <ul> <li>Remove and clean the condenser filter.</li> <li>Check that the condenser is free of debris.</li> <li>If the coil is dirty, clean it with a vacuum cleaner or soft brush</li> </ul>                                 |
|      |                                                                                                    | Poor installation or ventilation                                                | Check the installation guidelines.                                                                                                    |
|      |                                                                                                    | <ul> <li>Cabinet, door, or cartridge<br/>gasket leaking</li> </ul>              | <ul> <li>Check that the gasket is intact and not broken<br/>and leaking. If required, replace the door gasket.</li> <li>Ensure the installation levers are lifting the<br/>cartridge up onto the case correctly.</li> </ul> |
|      |                                                                                                    | Product blocking cabinet airflow                                                | <ul> <li>Check if the return air grille is covered by product.<br/>If so, move the product from the grille and<br/>observe.</li> </ul>                                                                                      |
|      |                                                                                                    | Compressor is overloaded from<br>excess door openings or<br>ambient temperature | <ul> <li>Ensure that the cabinet is operating in its climate class.</li> </ul>                                                                                                    |
|      |                                                                                                    | <ul> <li>Condenser or evaporator fan<br/>motor or blade</li> </ul>              | <ul> <li>Inspect the condenser and evaporator fans safely,<br/>and replace if faulty.</li> </ul>                                                                                                    |
|      |                                                                                                    | Controller                                                                      | <ul> <li>The controller may be reading incorrectly and<br/>need replacing.</li> </ul>                                                                                                    |
|      |                                                                                                    | Compressor or gas leak                                                          | Swap the cartridge.                                                                                                    |
|      |                                                                                                    | Door not self-closing or door gasket leaking                                    | <ul> <li>Open the door and let it go. If it does not close on<br/>its own, repair the self-closing mechanism.</li> <li>If required, replace the door gasket.</li> </ul>                                                     |
| 30   | Excessive automatic<br>defrosting<br>The system is automatically<br>defrosting too frequently.        | Evaporator probe                                                                | <ul> <li>Either:</li> <li>Measure the probe resistance to make sure it is within the range.</li> <li>Compare the probe's temperature with the known temperature, using an external trusted thermometer.</li> </ul>          |
|      |                                                                                                    | Evaporator motor or fan                                                         | Check that the fan motors are working and the fan<br>blades are not damaged.                                                                                                    |
|      |                                                                                                    | Controller                                                                      | The controller may be reading incorrectly and<br>need replacing.                                                                                                    |
|      |                                                                                                    | Blocked drain                                                                   | <ul><li>Clear the blockage with a wet vacuum.</li><li>Clear the debris to prevent a blockage.</li></ul>                                                                                                    |
|      |                                                                                                    | Defrost setting too high                                                        | <ul> <li>Reload the correct parameters using the SCS<br/>Connect Field app.</li> </ul>                                                                                                    |
|      |                                                                                                    | Compressor or gas leak                                                          | Swap the cartridge.                                                                                                    |

### Table 4: Alarms (continued)

# Exchanging a Refrigeration Cartridge

Open SCS Connect Track App and perform a manual scan on the designated cabinet before disconnecting it from the mains power supply. For manual scan instructions see "Track App" on page 16.

Follow all instructions documented in the appropriate Service Manual to ensure the exchange of the refrigeration cartridge is completed correctly.

Once the replacement refrigeration cartridge has been installed and tested, and is operating correctly, tell the customer that this cabinet is ready to be set up via the SKOPE-connect App.

If the customer is a Corporate customer see "SCS Setup (Corporate only)" on page 12.

# Swapping a Faulty Controller

Open SCS Connect Track App and perform a manual scan on the cabinet before disconnecting it from the mains power supply. For manual scan instructions see "Track App" on page 16.

Follow all instructions documented in the appropriate Service Manual to ensure the safe removal and replacement of the faulty controller. Return the faulty controller to SKOPE for analysis.

You will need to use the Field App to download the correct parameters file from the cloud, as replacement controllers are not supplied with SKOPE parameters.

Once the replacement controller has been installed and tested, and is operating correctly, tell the customer that this cabinet is ready to be set up via the SKOPE-connect App.

If the customer is a Corporate customer see "SCS Setup (Corporate only)" on page 12.

# **SKOPE** Contacts

# **SKOPE Industries Limited**

ABN: 73 374 418 306 AU: 1800 121 535 NZ: 0800 947 5673 skope@skope.com www.skope.com